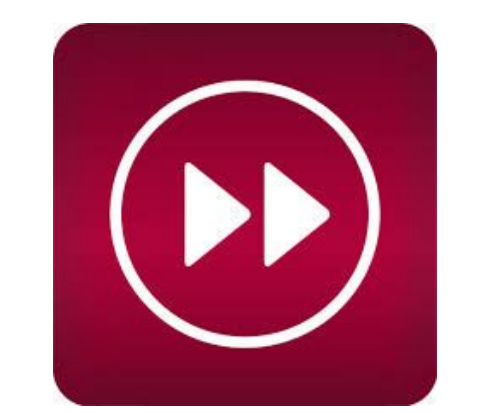

## AVISOS DE CONSERJERÍA Justificar retrasos Faltas de asistencia Salidas fuera de horario

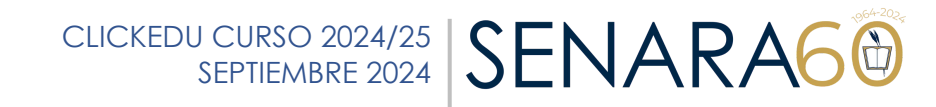

## AVISOS DE CONSEJERÍA Justificar retrasos y faltas de asistencia

## 1. Seleccionar Gestiones.

en "**+**".

Al pulsar en Gestiones saldrá esta pantalla:

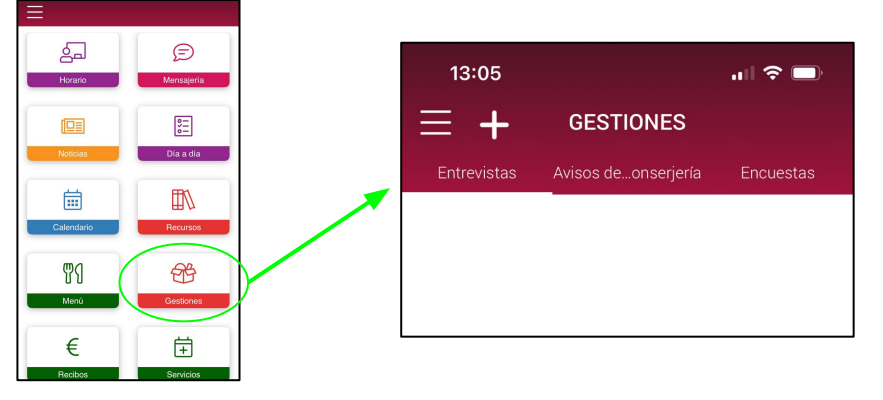

2. Seleccionar Avisos de Conserjería y después pulsar

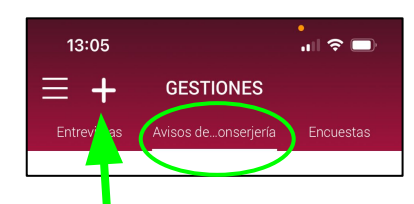

3. <u>Desplegar</u> "**Todo el día**" y seleccionar la opción correspondiente según el caso:

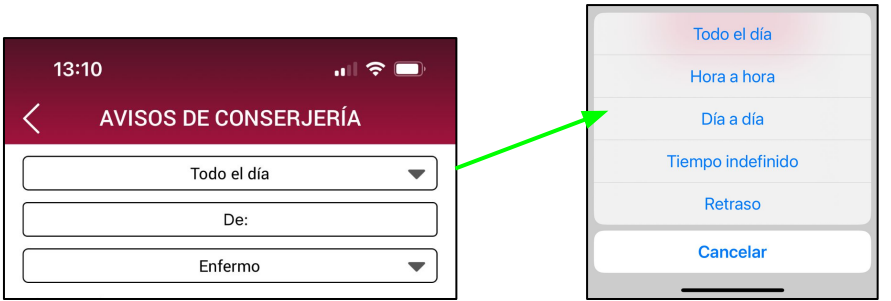

4. Pulsar el botón "De:" para seleccionar el día

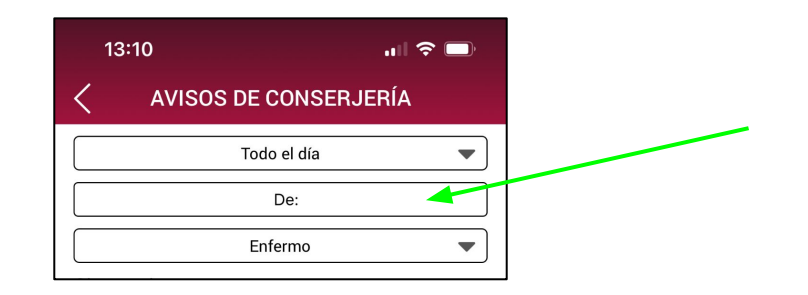

5. Desplegar el botón "<u>Enfermo</u>" y seleccionar la opción correspondiente:

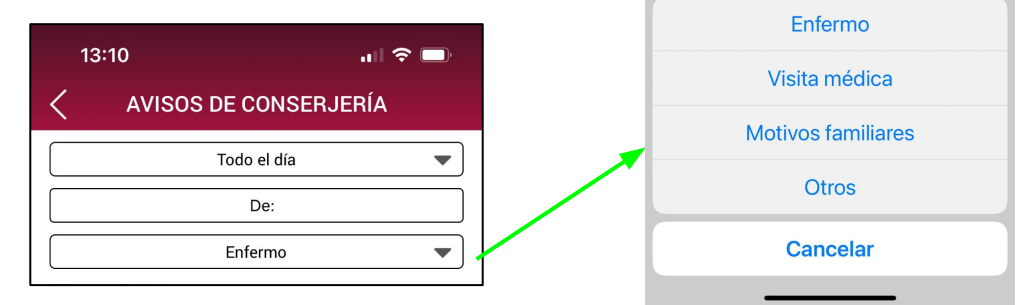

6. Se puede añadir algún comentario en **observaciones** y por último pulsar en **ENVIAR** 

CLICKEDU CURSO 2024/25

SEPTIEMBRE 2024

SENARA6

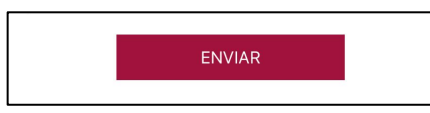

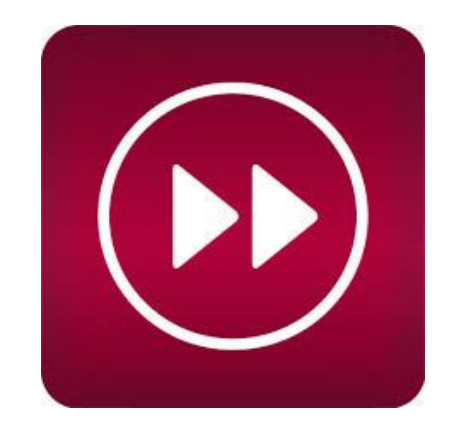

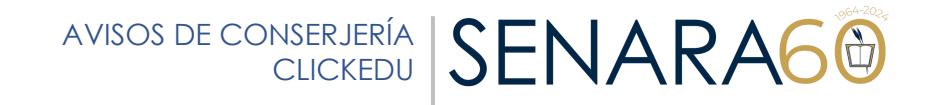